## **To Show Hidden Files**

- 1. Open Computer
- 2. Click Organize
- 3. Select Folder and search options

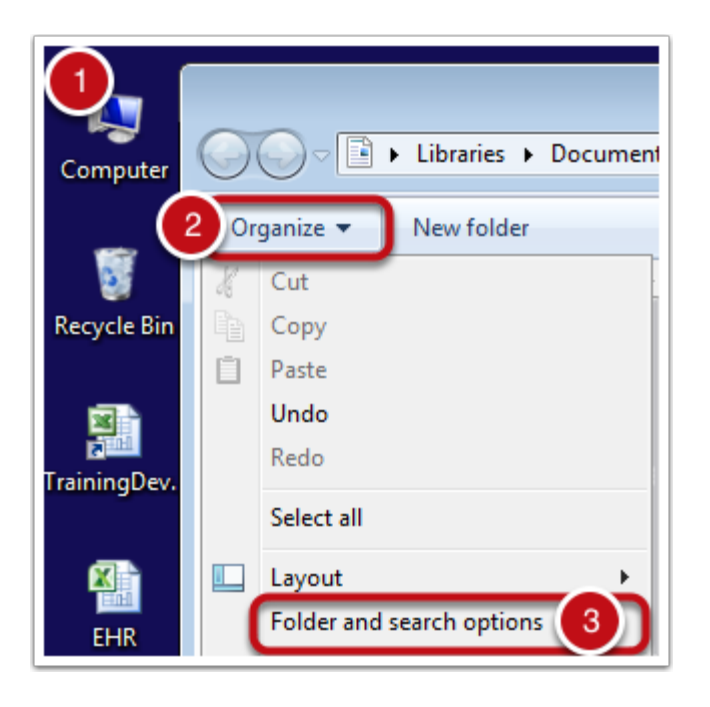

## **Folder Options**

- 1. Click View
- 2. Check Show hidden files, folders, and drives
- 3. Click OK

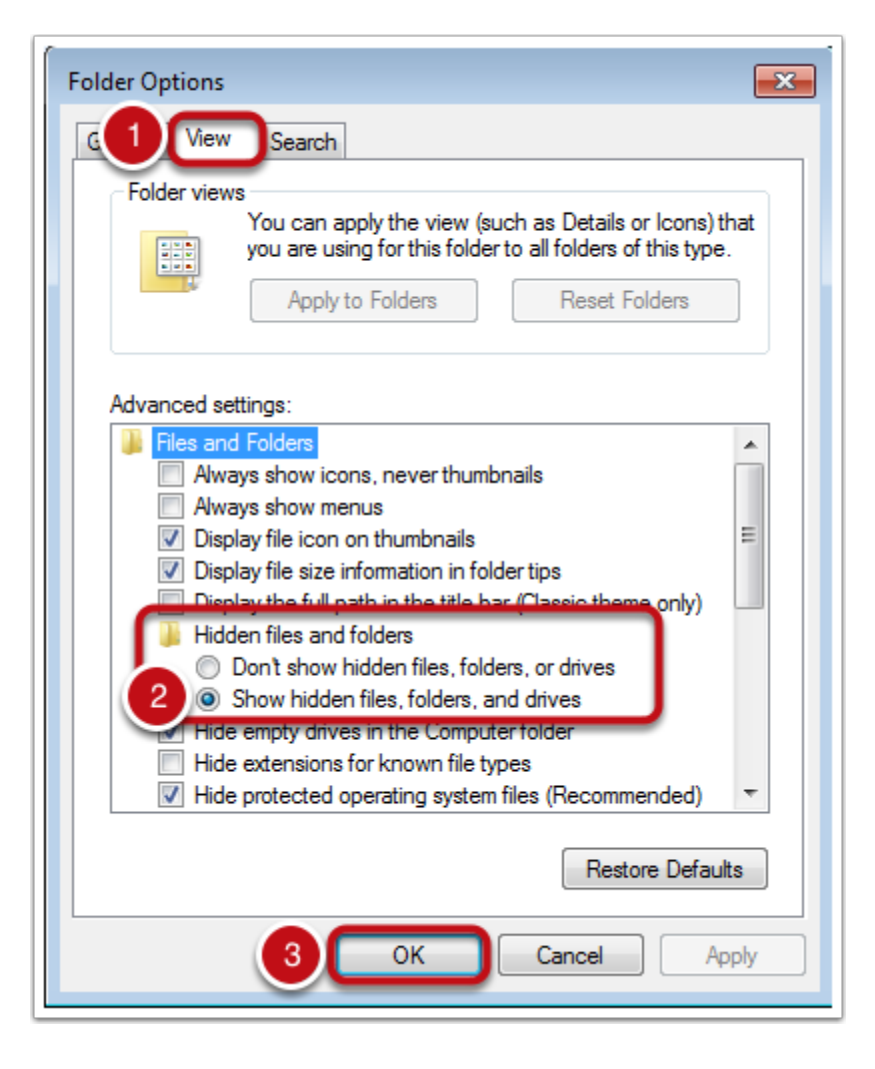